## **Booking Emergency Case Using Surgical Case Manager**

1. Click on the Surgical Case Manager icon at the Case Selection tab level.

| lder 🖀 Scheduling Appointment Book 😁 Si | urgical Case Manager 🔘 Case Document Manager 👔 |
|-----------------------------------------|------------------------------------------------|
|                                         |                                                |

2. The Surgical Case Manager window will open. Click on the New Case icon.

| 🛎 SurgiNet: Surgical Case Manager 💿 🗉 🖾            |
|----------------------------------------------------|
| Task Case Procedure Edit View Help                 |
| 🞦 🖧 🖩 🛇 🤴 🗸 🛛 B I U 首 喜 著 👘 🔹 🔸 👫 🎎 🖤              |
| Talent: M SSN: DOB:                                |
| SchedDing Information:                             |
| * Surgeon:  OR:  Additional Supplies               |
| Anesthesiologist: Start Date:                      |
| * Priority:                                        |
| * Surgical Area:                                   |
| Scheduled Procedures:                              |
|                                                    |
|                                                    |
| •                                                  |
|                                                    |
| Add Modify Delete Total Procedures Duration (min): |
| Cleanup Duration (min):                            |
| Total Case Duration (min):                         |
|                                                    |
| Scheduled Comments:                                |
|                                                    |
| E                                                  |
|                                                    |
| •                                                  |
| Apply                                              |
| Ready. User: B0129 BCPIGOTT 018-May-24 11:00       |

3. The Person Search window opens. Search for a patient and click OK.

| 🔮 Person Search | 1                   | ×             |            |                                      |                             |             |        |                |          |  |
|-----------------|---------------------|---------------|------------|--------------------------------------|-----------------------------|-------------|--------|----------------|----------|--|
|                 |                     |               |            |                                      |                             |             |        |                |          |  |
| Last Name:      | No persons found.   |               |            |                                      |                             |             |        |                |          |  |
| First Name:     |                     |               |            |                                      |                             |             |        |                |          |  |
|                 |                     |               |            |                                      |                             |             |        |                |          |  |
| Middle Name:    |                     |               |            |                                      |                             |             |        |                |          |  |
| MRN/PHN:        |                     |               |            |                                      |                             |             |        |                |          |  |
| Care            |                     |               |            |                                      |                             |             |        |                |          |  |
| -               |                     |               |            |                                      |                             |             |        |                |          |  |
| Bith Date:      |                     |               |            |                                      |                             |             |        |                |          |  |
| *****,*** *     |                     | 🔍 Person      | Search     |                                      |                             |             |        |                |          |  |
| Historical MRN: |                     |               |            |                                      |                             |             |        |                |          |  |
| Facility        |                     | Last Name     | . F        | MBN/PHN                              | Full Name                   | Birth Date  | Sex    | Historical MRN | Deceased |  |
| -               |                     |               | 9          | 888000881                            | ZZTEST, PATIENT BEDEIGHT    | 1983-Jul-01 | Female |                |          |  |
| For One         |                     | First Name    | . <b>1</b> | 888000880                            | ZZTEST, PATIENT BEDSEVEN    | 1978-Jan-25 | Female |                |          |  |
| Enc Statut:     |                     |               |            | 888000879                            | ZZTEST, PATIENT BEDSIX      | 1899-Dec-01 | Female |                |          |  |
| •               |                     | Midda Na      | 1          | 888000878                            | ZZTEST, PATIENT BEDFIVE     | 1954-Dec-23 | Female |                |          |  |
| Enc Type:       |                     | induction and | 1he        | 888000877                            | ZZTEST, PATIENT BEDFOUR     | 2010-May-13 | Female |                |          |  |
| •               |                     |               | 1          | 888000876                            | ZZTEST, PATIENT BEDTHREE    | 1968-Jan-01 | Female |                |          |  |
|                 |                     | MBN/PH        | 4          | 888000875                            | ZZTEST, PATIENT BEDTWO      | 2011-Jan-01 | Male   |                |          |  |
| Search Reset    |                     | 8880008       | 9          | 888000874                            | ZZTEST, PATIENT BEDONE      | 1952-Dec-10 | Female |                |          |  |
|                 |                     | Sex:          |            | 888000872                            | ZZTEST, PATIENT NONCANADIAN | 1965-Jan-02 | Male   |                |          |  |
| - <b>(</b> )-1  |                     |               |            | 888000871                            | ZZ TEST, PATIENT ELEVEN     | 2007-Nov-01 | Male   |                |          |  |
| <u>s.</u>       |                     | Dist. Date    |            | 888000870                            | ZZ TEST, PATIENT TEN        | 1957-Sep-10 | Female |                |          |  |
|                 |                     | Bith Date     |            | Ø 888000869                          | ZZTEST PATIENT TWENTY       | 1955-Dec-20 | Male   |                |          |  |
|                 |                     |               |            | 838000888                            | 22TEST PATIENT NINETEEN     | 1957-Jan-03 | Female |                |          |  |
|                 | OK Cancel Add Perso | In Historical | 4BN:       | 888000867                            | 22 TEST PATIENT NINE        | 1928.Mar.13 | Female |                |          |  |
|                 |                     |               |            | 000000000000000000000000000000000000 | 22 LECT, PATIENT FIGUR      | 1022 1400   | Male   |                |          |  |

4. Now, complete the required fields (highlighted in yellow) on the Surgical Case Manager window

| 🗂 SurgiNet: Surgio | al Case Manager       |                   |                       |                   |
|--------------------|-----------------------|-------------------|-----------------------|-------------------|
| Task Case F        | Procedure Edit View   | Help              |                       |                   |
| 10 🖬 🗃 🔘 1         | 🕼 🧹   B Z 😐 🗍         |                   | - 8 -                 | M 🕼 💖             |
| Patient: ZZTE      | ST, PATIEN M 88       | 8000869 SSN:      |                       | DOB: 1955-Dec-20  |
| Scheduling Infor   | mation:               |                   |                       |                   |
| * Surgeon:         | Walker, Bill L, MD    | • OR:             | OR 1 PCH              |                   |
| Anesthesiologist:  | Keeping MD, Brenda    | Start Date:       | 2018-May-29           | 🚖 🚽 📄 Add On Case |
| * Priority:        | E2 - 12               | * Start Time:     | 1104                  |                   |
| * Surgical Area:   | Surgical Services PCH | * Encounter Type: | Day Surgery           | ▼                 |
| Scheduled Proce    | edures:               |                   |                       |                   |
|                    |                       |                   |                       |                   |
|                    |                       |                   |                       |                   |
|                    |                       |                   |                       | -                 |
|                    |                       |                   |                       |                   |
| Add                | Modify Delete         |                   | Total Procedures Dura | tion (min):       |
|                    |                       |                   | Setup Dura            | tion (min):       |
|                    |                       |                   | Cleanup Dura          | tion (min):       |
|                    |                       |                   | Total Case Dura       | tion (min):       |
|                    |                       |                   |                       |                   |

- 5. Once finished, click the Add button.
- 6. A Surgical Procedures window should open, with the surgeon's name populated already.
- 7. Enter the appropriate procedure in the Procedure field.
- 8. Click the tab key on the keyboard and the other required fields should autopopulate with information for you)

| 🖳 Surgical Procedure  | ? 🗙                  |
|-----------------------|----------------------|
| * Procedure:          | Laparoscopy -        |
| * Surgeon:            | Walker, Bill L, MD   |
| * Anesthesia Type:    | General 👻            |
| * Specialty:          | General 👻            |
| * Duration (minutes): | 72 Primary Procedure |
| Procedure Modifiers   |                      |
| Modifiers             | *                    |
| 🔲 1st                 |                      |
| 2nd                   |                      |
| 3rd                   |                      |
| 4th                   |                      |
| 🔲 5th                 |                      |
| Above                 |                      |
| Ankle                 | <b>T</b>             |
|                       | OK Cancel            |

- 9. Click OK.
- 10. Click Apply.

| 😁 SurgiNet: Surgica | al Case Manag     | er                  |            |              |        |                  |                 |               | ×       |
|---------------------|-------------------|---------------------|------------|--------------|--------|------------------|-----------------|---------------|---------|
| Task Case P         | rocedure Ed       | dit View            | Help       |              |        |                  |                 |               |         |
| 1 🖻 🖬 🛛 🖬           | 🤤 🧹 🕴 I           | в <i>и</i> <u>и</u> | T = T      | 1            |        | - 8              | - 🖊 🖏           | авс<br>В 🗸    |         |
| Patient: ZZTE       | ST, PATIEN        | . M                 | 888000869  | S            | SN:    |                  | DOB:            | 1955-Dec-20   |         |
| Scheduling Inform   | nation:           |                     |            |              |        |                  |                 |               |         |
| * Surgeon:          | Walker, Bill L, I | ND                  | ••         | R:           | 0      | R 1 PCH          | •               | Additional S  | upplies |
| Anesthesiologist:   | Keeping MD, B     | renda               | 🔍 * S      | tart Date:   | 20     | 18-May-29        | * <b>*</b>      | Add On Cas    | e       |
| * Priority:         | E2 - 12           |                     |            | tart Time:   | 11     | 04               | <b></b>         |               |         |
| * Surgical Area:    | Surgical Servi    | ces PCH             |            | ncounter Ty  | pe: D  | lay Surgery      | •               |               |         |
| Scheduled Proce     | dures:            |                     |            |              |        |                  |                 |               |         |
| Name                |                   | Surgeon             |            |              | Specia | lty              | Anesth          | iesia Type    |         |
| 1 Laparoscopy       |                   | Walker, I           | Bill L, MD |              | Genera | l .              | Genera          | l             |         |
|                     |                   |                     |            |              |        |                  |                 |               |         |
| ۰ III               |                   |                     |            |              |        |                  |                 | ۱.            |         |
| Add                 | Modify            | Delete              | ]          |              |        | Total Procedures | Duration (min): | 72            |         |
|                     |                   |                     | ,          |              |        | Setup            | Duration (min): | 0             |         |
|                     |                   |                     |            |              |        | Cleanup          | Duration (min): | 15            |         |
|                     |                   |                     |            |              |        | Total Case       | Duration (min): | 87            |         |
| Scheduled Comm      | ents:             |                     |            |              |        |                  |                 |               |         |
| Public Schedul      | ing Comments      |                     |            |              |        |                  |                 |               | ~       |
| Restricted Sch      | eduling Commen    |                     |            |              |        |                  |                 |               |         |
|                     |                   |                     |            |              |        |                  |                 |               | =       |
|                     |                   |                     |            |              |        |                  |                 |               |         |
|                     | •                 |                     |            |              |        |                  |                 |               | Ŧ       |
|                     |                   |                     |            |              |        |                  | Apply           | Res           | et      |
| Ready.              |                   |                     | Use        | r: - Case: E | 30129  |                  | BCPIGOTT (      | 18-May-25 11: | 07 .::  |

- 11. A small window will appear telling you that the case has been created successfully.
- 12. Click OK and close Surgical Case Manager.

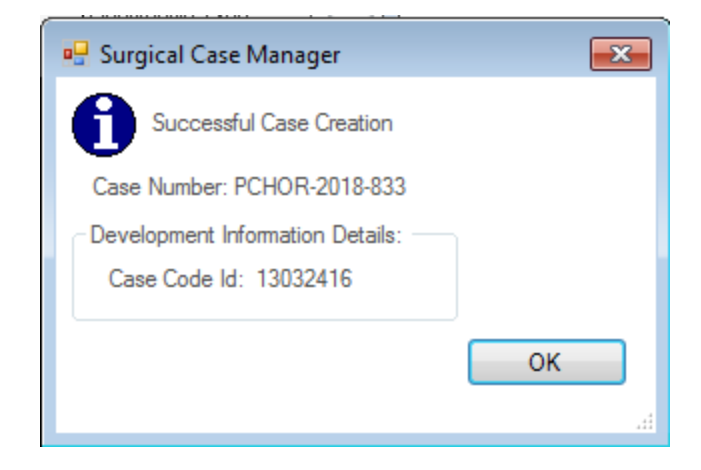

13. Click the Retrieve button on the Case Selection screen. The case you just booked should now appear on the Case Selection tab with the appropriate information just as you entered it in Surgical Case Manager.

| Date:         2018-May-17         To Date:         2018-May-29         Retrieve |              |              |                |                        |           |                          |  |  |
|---------------------------------------------------------------------------------|--------------|--------------|----------------|------------------------|-----------|--------------------------|--|--|
|                                                                                 |              |              |                |                        |           |                          |  |  |
|                                                                                 |              |              |                |                        |           |                          |  |  |
|                                                                                 | Surgery Date | Surgery Time | Case Number    | Person Name            | MBN       | Primary Procedure 🔻      |  |  |
|                                                                                 | 2018-May-29  | 11:04        | PCHOR-2018-833 | ZZTEST, PATIENT TWENTY | 888000869 | Laparoscopy              |  |  |
| Ľ                                                                               | 2018-May-23  | 08:20        | PCHOR-2018-832 | ZZ TEST, PATIENT THREE | 888000854 | Ganglion Excision (NONE) |  |  |
|                                                                                 | 2018-May-23  | 08:00        | PCHOR-2018-831 | ZZ TEST, PATIENT FIVE  | 010202422 | Appendectomy (NONE)      |  |  |